#### Microsoft Partner Network

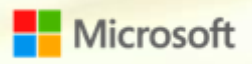

#### Régis Laurent

Director of Operations, Global Knowledge Competencies include: Gold Learning Silver System Management

#### Partners' Web Web-syndication | November 2014

### Центр Партнерского маркетинга

- «Библиотека», которая содержит огромное количество ресурсов для партнеров по обучению, маркетингу, продажам.
- Интегрирован на Партнерский сайт: <u>http://aka.ms/RTG-ru</u>

Вы найдете:

- Материалы маркетинговых кампаний: презентации для заказчиков, телескрипты, баннеры и шаблоны рассылок.
- Ресурсы для обучения: презентации, калькуляторы прибыльности.
- Лого-билдер (Logo-builder): лого вашей партнерской компетенции.
- Синдикационный сайт: готовый веб-сайт для заказчиков, настраиваемый для вас.

### Синдикационный сайт

- Это инструмент продвижения продукта; настраиваемый контент, который добавляется в виде кода на страницу вашего сайта.

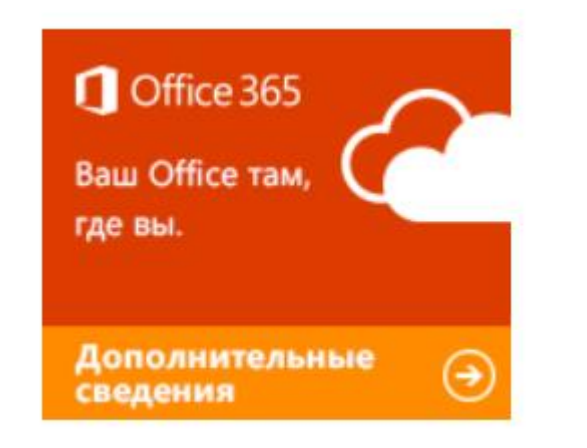

Разместите на вашем сайте баннер, при клике на который загружается мини веб-сайт о продукте Microsoft: <u>http://aka.ms/syndication-ru</u>

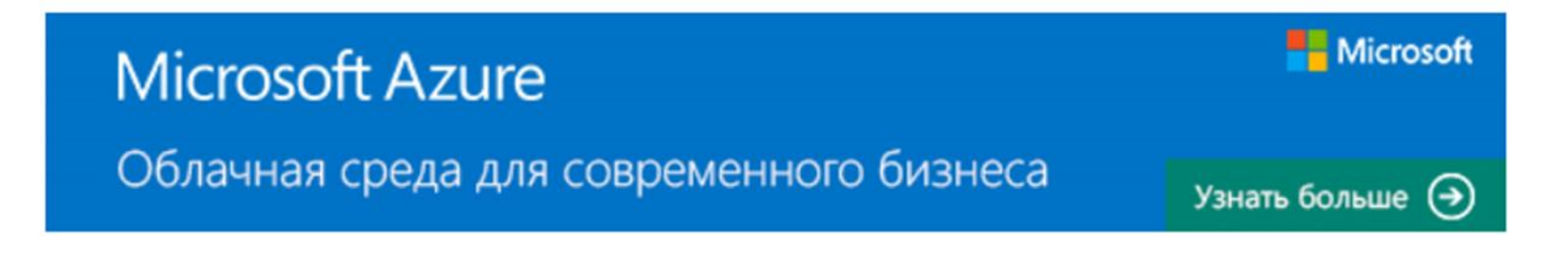

### Синдикационный сайт

#### Преимущества:

- 1. <u>Всегда актуальная</u> версия мини веб-сайта, которая автоматически подтягивается при изменениях в Центре Партнерского маркетинга от Microsoft. Дополнительных настроек от партнера НЕ требуется.
- 2. Не требуется программировать: просто добавляем код в тот раздел HTML кода страницы, где должен быть размещен баннер.
- 3. В мини веб-сайт можно добавить контакты партнера.
- 4. Есть ссылка на пробную версию продукта.

Microsoft Partner Network

# Синдикация: Microsoft Azure

### Пошаговая инструкция

- 1. Зайдите на партнерский сайт и выберете «Вебсиндикация» <u>http://aka.ms/RTG-ru</u>
- 2. В нижней части страницы располагаются доступные сайты: выберете Microsoft Azure

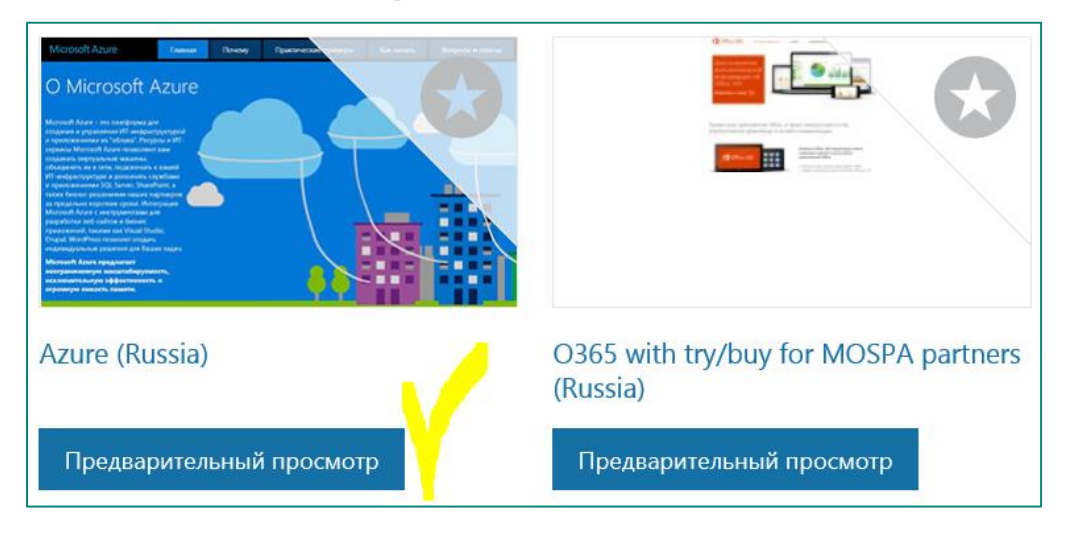

3. Нажмите «Настроить»

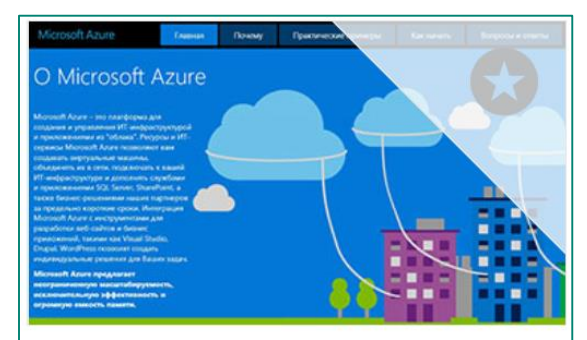

#### Azure (Russia)

Синдикационный контент по Microsoft Azure предлагает наиболее важную информацию о решении с примерами. Преимуществом выступает то, что перед решением о покупке будет предложена пробная версия. Приступайте к продажам облачных решений Microsoft!

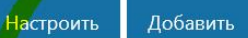

#### Пошаговая инструкция: продолжение

# 4. Требуется зайти на сайт – введите свой Windows Live ID, ассоциированный с профилем компании.

#### Login Required

Что это дает? Мы помогаем вам управлять маркетингом. Выполнив вход, вы сможете отслеживать Историю Загрузок и Недавно Просмотренное содержимое, отмечать Избранные материалы на сайте. Посетите персональный раздел Личный Кабинет, чтобы посмотреть, как все это выглядит.

. После нажатии ссылки "Выполнить вход" вас попросят внести Live ID, после чего вы сможете загружать контент, адаптировать веб-синдикационные сайты. Если вы хотите продолжить, не выполняя "Вход", нажмите "Закрыть".

Перейти для "Входа"

Закрыть

# 5. Выберете размер баннера и кликните «Посмотреть баннер», затем «Выбрать этот баннер».

| Изменить микросайт                                                                                                    |                                            |
|----------------------------------------------------------------------------------------------------|--------------------------------------------|
| Шаг 1: Выберите размер баннера-ссылки                                                                                                    |                                            |
| Посетители сайта будут переходить по этому баннеру для того, чтобы просмотреть подробную информацию                                                                                                    | Microsoft Azure                            |
|                                                                                                    | Облачная среда для<br>современного бизнеса |
|                                                                                                    | Узнать больше 🕣                            |
|                                                                                                    | Отменить Выбрать этот баннер               |
| ○ 180 X 150 Посмотреть<br>баннер<br>баннер<br>С 600 X 90 Посмотреть баннер<br>С 600 X 250 Посмотреть<br>баннер<br>С 600 X 250 Посмотреть<br>баннер<br>С 600 Х 250 Посмотреть<br>баннер<br>С 600 Х 250 Х 250 Х |                                            |

#### Пошаговая инструкция: продолжение

6. Заполните все поля, в том числе данные о своем сайте. Если ваш профиль ассоциирован с компанией, поля автоматически будут заполнены.

7. Нажмите

«Посмотреть изменения»,

чтобы увидеть сайт.

Нажмите «Generate Code» чтобы получить код для

добавления на сайт.

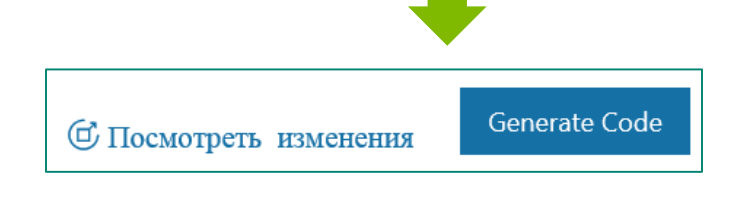

|   | Шаг 2: Введите данные вашей компании                             |  |  |  |  |  |  |  |  |
|---|------------------------------------------------------------------|--|--|--|--|--|--|--|--|
|   | Посетители сайта будут видеть подробности, указанные на баннере. |  |  |  |  |  |  |  |  |
| , | Название компании                                                |  |  |  |  |  |  |  |  |
|   | Test                                                             |  |  |  |  |  |  |  |  |
|   | URL компании                                                     |  |  |  |  |  |  |  |  |
| > | http://www.testcompany.biz                                       |  |  |  |  |  |  |  |  |
|   | E-mail agpec                                                     |  |  |  |  |  |  |  |  |
|   | 1                                                                |  |  |  |  |  |  |  |  |
|   | Номер телефона                                                   |  |  |  |  |  |  |  |  |
|   | +7 (843) 000-0001                                                |  |  |  |  |  |  |  |  |
|   | Адрес компании                                                   |  |  |  |  |  |  |  |  |
|   | Test address                                                     |  |  |  |  |  |  |  |  |
|   |                                                                  |  |  |  |  |  |  |  |  |
|   |                                                                  |  |  |  |  |  |  |  |  |
|   | Test city                                                        |  |  |  |  |  |  |  |  |
|   | Tatarstan                                                        |  |  |  |  |  |  |  |  |

#### Пошаговая инструкция: продолжение

#### 8. Отправьте код себе на почту.

# 9. Скопируйте код и добавьте на страницу сайта. Сохраните и опубликуйте страницу своего сайта.

#### Веб-контент — загрузить код Ω Искать на этом сайте... Теперь нужно всего лишь добавить приведенный ниже код на ваш сайт Что нужно сделать для добавления кода на ваш сайт: • Откройте страницу вашего сайта, где вы хотите разместить контент. Скопируйте следующий синдикационный код в тот раздел HTML кода страницы, откуда должен начинаться контент. Сохраните и опубликуйте страницу на вашем веб-сервере и просмотрите вашу новую трансляцию синдицированного веб-контента. Примечание: если вы используете систему управления контентом для поддержки вашего веб-сайта, вам может потребоваться связаться с вашим администратором или вебмастером для того, чтобы установить код. <script type='text/javascript' src='https://feed.microsoft.com/FeedStore/GetFeed.ashx?FeedId=768053e7-60d0-4ab9-b81d-cdb8cab5b7a0&locale=ru-0001&CompanyURL=http%3a%2f%2fwww.testcompany.biz&EmailID=dbarilo%40live.com&width=600px&height=90px'></script> Email Address Нажмите чтобы Введите E-mail адрес

### Готово! Посмотрите наш мини веб-сайт!

#### Всегда свежая информация и актуальные планы!

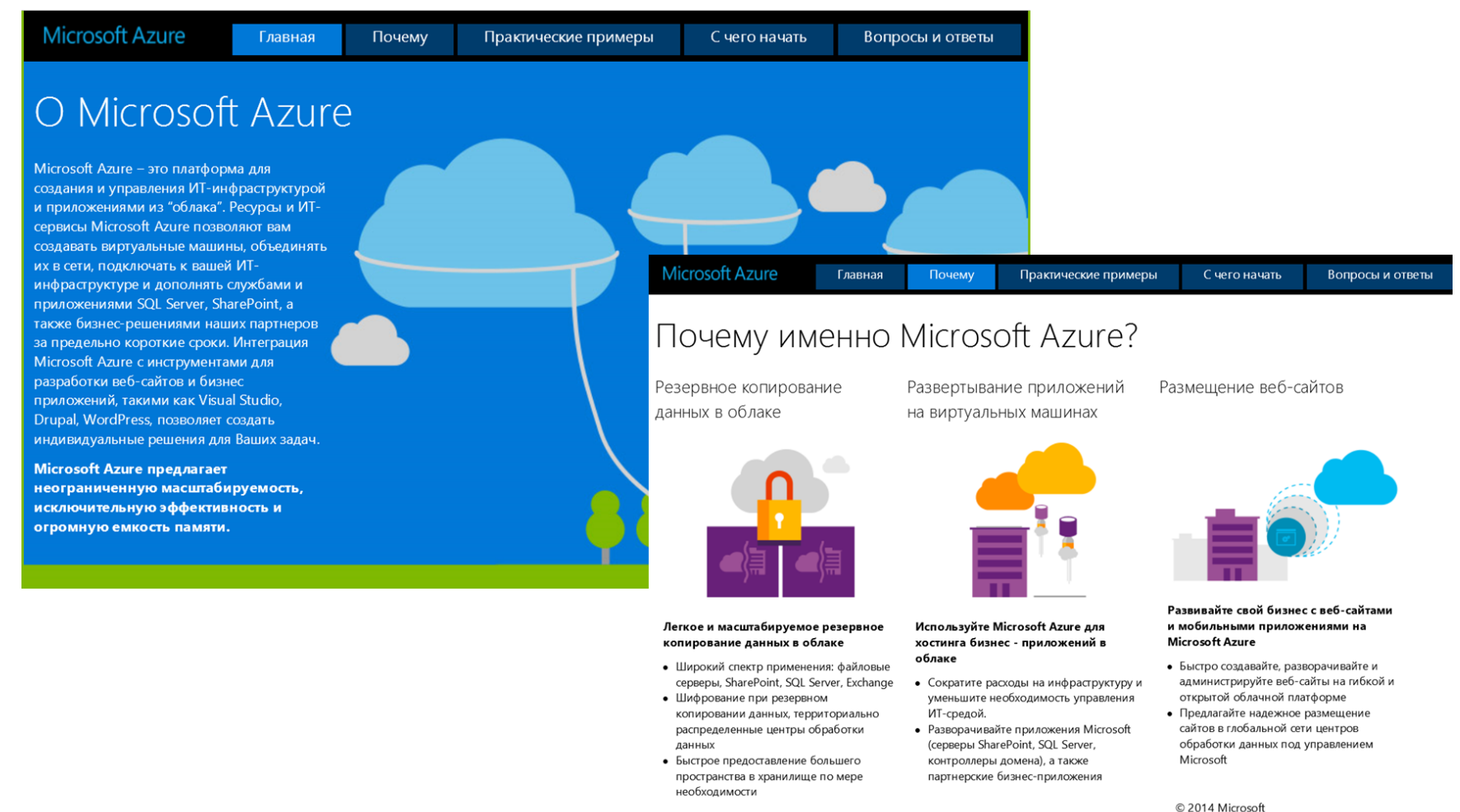

### Готово! Посмотрите наш мини веб-сайт!

# Практические кейсы и ссылки на сайт продукта, чтобы узнать подробности.

| Microsoft Azu | Ire    | Главная    | Почему              | Практические п | римеры ( | Счего начать | Вопросы и ответы |
|---------------|--------|------------|---------------------|----------------|----------|--------------|------------------|
|               |        |            |                     |                |          |              |                  |
| Mazda         | Па     | нкарп      | Digital Grass Group | Pandora        | Aviva    | Toyota       | ADMIXER          |
| Использован   | ие обл | ака в каче | естве хранилиц      | ца данных и це | нтра     |              |                  |

резервного копирования для восстановления в аварийных ситуациях

Компании Mazda North American Operations (Mazda) пришлось немало помучиться с отнимающей много времени, сложной и дорогостоящей системой резервного копирования. Сотрудники компании часами копировали виртуальные ленты на основе жестких дисков с приложениями на магнитные ленты и отправляли в надежное место для аварийной защиты. Тем не менее, в случае аварии уходило до 24 часов, чтобы запросить, найти и доставить нужные резервные ленты и восстановить данные.

Для замены системы резервного копирования Mazda выбрала StorSimple — гибридное облачное хранилище данных от Microsoft. Данные хранятся на компьютерах Mazda, но при этом система взаимодействует с Microsoft Azure для обеспечения гибридного облачного хранения и архивации данных и быстрого восстановления в аварийных ситуациях. Ее функциональность основана на новой технологии «облачных снимков», которая позволяет извлекать лишь те элементы, которые необходимо восстановить в результате аварии.

StorSimple обеспечивает компании Mazda лучшую защиту ключевых бизнесприложений, ускоренное восстановление в аварийных ситуациях и сокращение затрат на защиту данных.

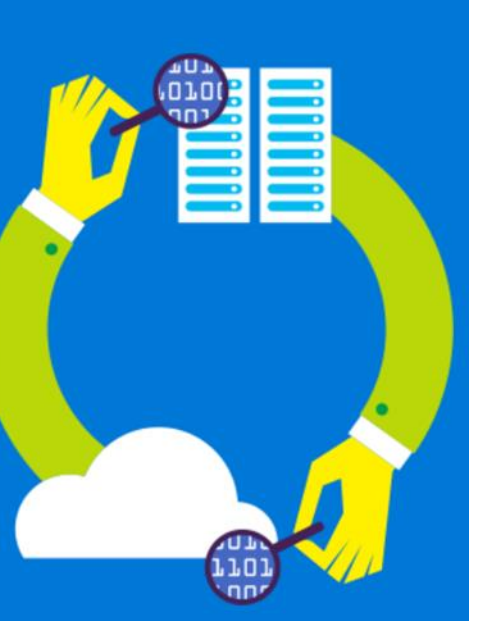

Подробнее о резервном копировании Azure и хранилище Azure.

### Готово! Посмотрите наш мини веб-сайт!

Контакты партнера и ссылка на пробную версию, Q&A.

| Microsoft Azure                                                                                                    | Главная Почем                                                | иу Практические пр                                       | имеры С чего начать                                                                          | Вопросы и ответы                                                                          |  |  |  |  |
|----------------------------------------------------------------------------------------------------|--------------------------------------------------------------|----------------------------------------------------------|----------------------------------------------------------------------------------------------|-------------------------------------------------------------------------------------------|--|--|--|--|
| С ЧЕГО НАЧАТЬ<br>Microsoft предлагает клиентам привлекательные и гибкие возможности                                               |                                                              |                                                          |                                                                                              |                                                                                           |  |  |  |  |
|                                                                                                    | •                                                            |                                                          |                                                                                              |                                                                                           |  |  |  |  |
| Единый поставщик,<br>предлагающий выбор<br>между частным и<br>публичными<br>облаками, а также<br>предлагающий услуги<br>хостинга. | Предоставление<br>инфраструктуры, ОС,<br>служб и приложений. | Многолетний опыт и<br>доверие со стороны<br>предприятий. | Единый поставщик<br>инфраструктуры как<br>услуги (laaS) и<br>платформы как услуги<br>(PaaS). | SharePoint, SQL Server<br>и Windows Server<br>лучше всего работают<br>на Microsoft Azure. |  |  |  |  |
| Подробнее об Azure см. <u>здесь</u> .                                                                                             |                                                              |                                                          |                                                                                              |                                                                                           |  |  |  |  |
| Ваш партнер Microsoft                                                                                                    |                                                              |                                                          | 🔶 Скачаты                                                                                    | пробную версию                                                                            |  |  |  |  |

Microsoft Partner Network

# Синдикация: Office 365

## Синдикационный веб-сайт по Office 365

#### http://aka.ms/syndication-ru

Разделы: О продукте, планы и преимущества.

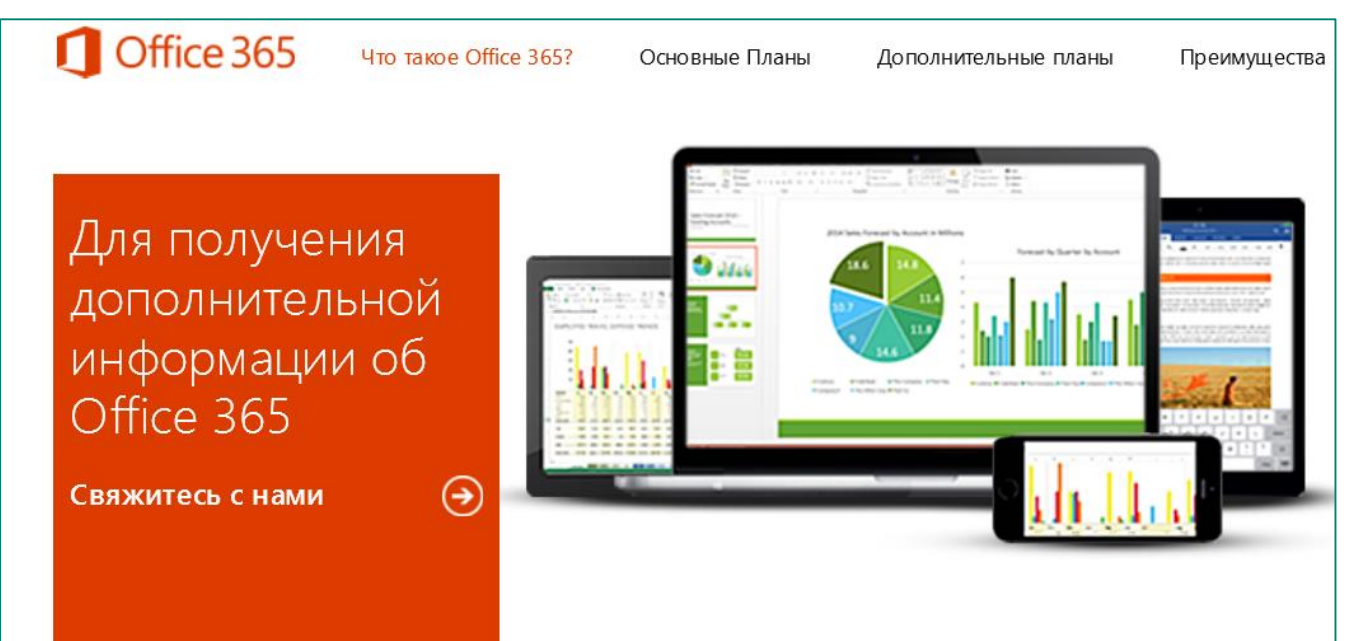

Привычные приложения Office, а также электронная почта, корпоративное хранилище и онлайн коммуникации

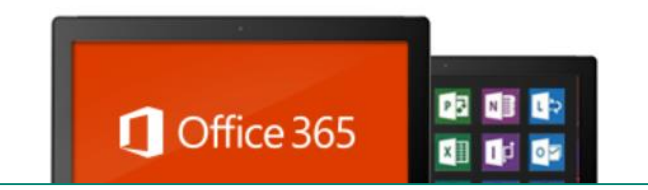

Клиенты Office 365 всегда будут иметь новейшую версию классических приложений Office.

#### Microsoft Partner Network

## Спасибо! Вопросы? <u>v-dabari@Microsoft.com</u>

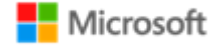

© 2012 Microsoft Corporation. All rights reserved. Microsoft, Windows, Windows Vista and other product names are or may be registered trademarks and/or trademarks in the U.S. and/or other countries. The information herein is for informational purposes only and represents the current view of Microsoft Corporation as of the date of this presentations. Because Microsoft must respond to changing market conditions, it should not be interpreted to be a commitment on the part of Microsoft, and Microsoft cannot guarantee the accuracy of any information provided after the date of this presentation. MICROSOFT MAKES NO WARRANTIES, EXPRESS, IMPLIED OR STATUTORY, AS TO THE INFORMATION IN THIS PRESENTATION.